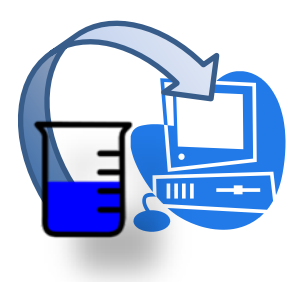

### INDUSTRIAL GENERAL PERMIT

# DISCHARGER'S GUIDE TO THE STORM WATER MULTIPLE APPLICATION AND REPORT TRACKING SYSTEM (SMARTS) DATABASE

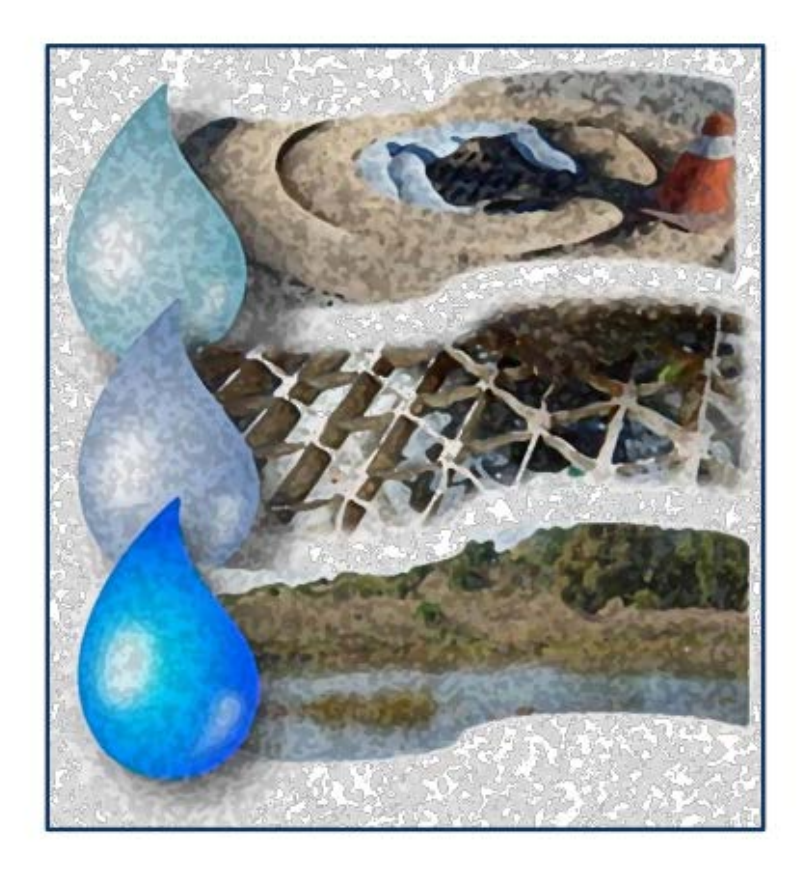

## AD HOC MONITORING REPORT

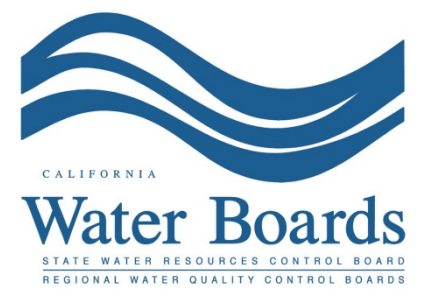

#### Storm Water Industrial General Permit Monitoring Report (Ad Hoc Report):

Dischargers are required to enter, certify, and submit all sampling and analytical results for all individual or Qualified Combined Samples through SMARTS. The Discharger shall submit all sampling and analytical results for all samples within 30 days of obtaining all results for each sampling event. The Ad Hoc Report is used to submit monitoring results through SMARTS. Ad Hoc Reports can be entered by any SMARTS user that is linked to the facility but can only be certified and submitted by the Legally Responsible Person (LRP) or Duly Authorized Representative (DAR) with a valid eAuthorization form on file. The next series of screenshots are provided to walk a SMARTS user through this process step-by-step.

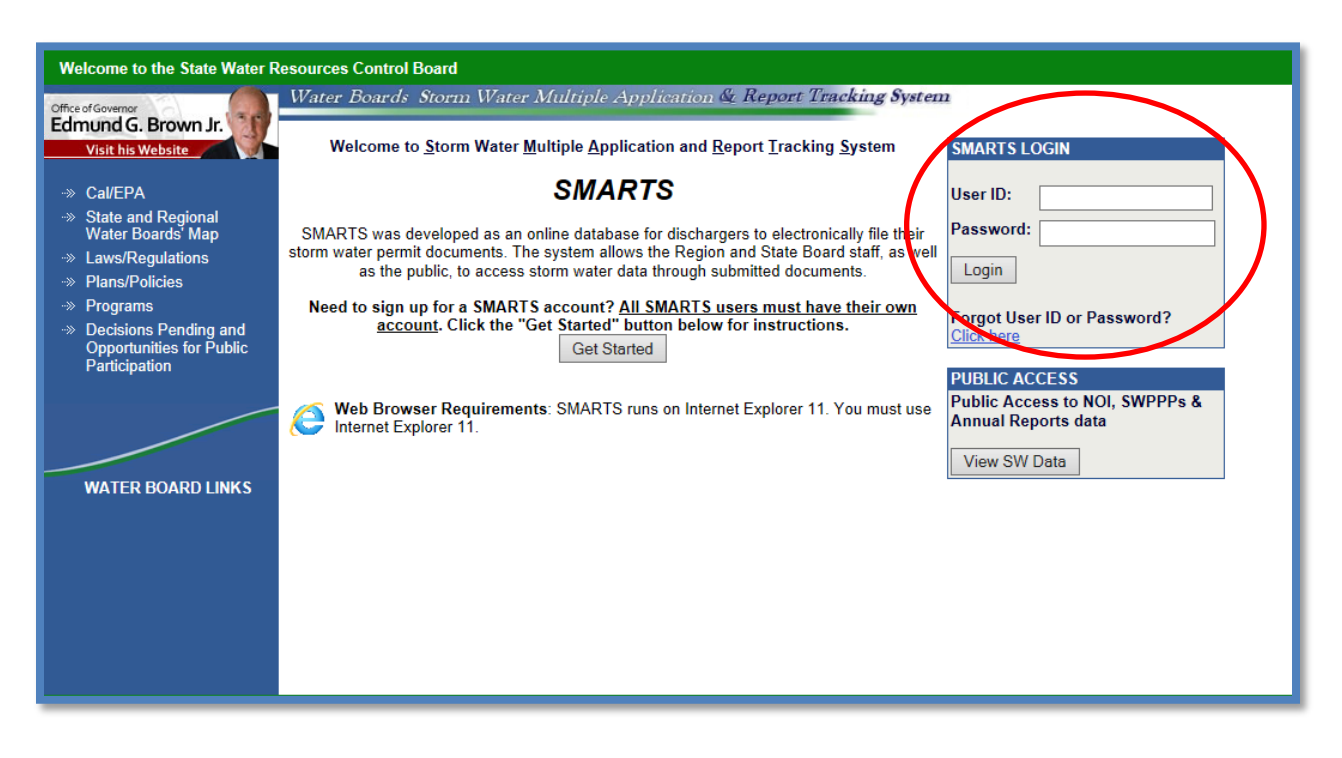

1. Please log on to SMARTS: <u>https://smarts.waterboards.ca.gov</u>

2. From the Main menu select "Reports":

| Water Boards Storm Water Multiple Application & Report Tracking System              |                                  |                              |                                |      |    |  |  |  |
|-------------------------------------------------------------------------------------|----------------------------------|------------------------------|--------------------------------|------|----|--|--|--|
| You are logged in as:<br>If this account does not belong to you, please log out.    |                                  |                              |                                |      |    |  |  |  |
| Welcome to the Storm Water Multiple Application and Report Tracking System - SMARTS |                                  |                              |                                |      |    |  |  |  |
| Select Program to Access                                                            | Last 10 Records Previously Saved |                              |                                |      |    |  |  |  |
| Construction General Permit                                                         | Application ID Permit Type       | Document Type                | Facility Name                  | Stat | us |  |  |  |
| Industrial General Permit                                                           |                                  |                              |                                |      |    |  |  |  |
| Municipal Phase I Permit                                                            |                                  |                              |                                |      |    |  |  |  |
| Municipal Phase II Permit                                                           |                                  |                              |                                |      |    |  |  |  |
| Caltrans MS4 Permit                                                                 |                                  |                              |                                |      |    |  |  |  |
| Documents Ready for Certification                                                   |                                  |                              |                                |      |    |  |  |  |
| Reports                                                                             |                                  |                              |                                |      |    |  |  |  |
| Manage Linked Users                                                                 |                                  |                              |                                |      |    |  |  |  |
| Outstanding Invoices                                                                |                                  |                              |                                |      |    |  |  |  |
| Recertification                                                                     |                                  |                              |                                |      |    |  |  |  |
| Update User Profile                                                                 |                                  |                              |                                |      |    |  |  |  |
| Public Search Menu                                                                  |                                  |                              |                                |      |    |  |  |  |
|                                                                                     | ۵                                | 2015 State of California. Co | nditions of Use Privacy Policy |      |    |  |  |  |
|                                                                                     |                                  |                              |                                |      |    |  |  |  |

3. Search for reports using the reporting period. Any facility that you are linked to will display once you select search:

| Water Boards Storm                                                                                                    | Water Multiple Application & I                                             | leport Tracking System | Help         | Logout |  |  |  |  |
|----------------------------------------------------------------------------------------------------|----------------------------------------------------------------------------|------------------------|--------------|--------|--|--|--|--|
|                                                                                                    | You are logged-in as:<br>If this account does not belong to you, please lo | g out.                 | Navigate To: |        |  |  |  |  |
| Reports Search                                                                                                    |                                                                            |                        |              |        |  |  |  |  |
| Enter the search criteria below. Only the Reporting Period is required to be selected when searching. If the search does not return any results, try entering fewer search fields. If only the Reporting Period is selected and no results display, you are not correctly mixed to the work thanker. Please contact the Legally Responsible Person to link you to the WDID number. Back to Main Menu |                                                                            |                        |              |        |  |  |  |  |
| Reporting Period                                                                                                    | 2015 - 2016                                                                |                        |              |        |  |  |  |  |
| WDID:                                                                                                    |                                                                            | Application ID:        |              |        |  |  |  |  |
| Report Status:                                                                                                    | Select 🗸                                                                   | Region:                | All          |        |  |  |  |  |
| Search                                                                                                    |                                                                            |                        |              |        |  |  |  |  |
| Verify the Departing Deried hefe                                                                                                    | re vou hagin warking on a report                                           |                        |              |        |  |  |  |  |
| verify the Reporting Period belo                                                                                                    | re you begin working on a report.                                          |                        |              |        |  |  |  |  |
| © 2016 State of California. <u>Conditions of Use</u> <u>Privacy Policy</u>                                                                                                    |                                                                            |                        |              |        |  |  |  |  |

Only the "Reporting Period" is required to be selected when searching. If the search does not return any results, try entering fewer search fields. If only the Reporting Period is selected and no results display, you are not correctly linked to the WDID Number. Please contact the Legally Responsible Person to link you to the WDID number.

4. Select the facility you wish to start working on by clicking on the facility name link:

|                                                                                                    | Reports Search                    |                        |                  |                           |               |            |                     |        |  |  |
|----------------------------------------------------------------------------------------------------|-----------------------------------|------------------------|------------------|---------------------------|---------------|------------|---------------------|--------|--|--|
| Enter the search criteria below. Only the Reporting Period is required to be selected when searching. If the search does not return any results, try entering fewer search fields. If only the Reporting Period is selected and no results display, you are not correctly linked to the WDID Number. Please contact the Legally Responsible Person to link you to the WDID number. Back to Main Menu |                                   |                        |                  |                           |               |            |                     |        |  |  |
|                                                                                                    | Reporting Period                  | 2015 - 2016            | *                |                           |               |            |                     |        |  |  |
|                                                                                                    | WDID:                             |                        |                  | Application ID:           |               |            |                     |        |  |  |
|                                                                                                    | Report Status:                    | Select                 | ~                | Region:                   | All           | ~          |                     |        |  |  |
|                                                                                                    | * fields are mandatory<br>Search  |                        |                  |                           |               |            |                     |        |  |  |
|                                                                                                    | Verify the Reporting Period befor | re you begin working o | n a report.      |                           |               |            |                     |        |  |  |
|                                                                                                    | Industrial Annual Reports         |                        |                  |                           |               |            |                     |        |  |  |
|                                                                                                    | Facility Name                     | WDID/App ID            | Facility Address | Report Period             | Status        | No. Ad Hoc | Receipt Date Remand | Delete |  |  |
|                                                                                                    | Fried Chicken People              | 58091026330<br>467592  | 6543 Coop Lane   | 07/01/2015-<br>06/30/2016 | Future        |            |                     |        |  |  |
|                                                                                                    | Mine                              | 5S29I025869<br>459447  | Not yours street | 07/01/2015-<br>06/30/2016 | Not Submitted |            |                     |        |  |  |

5. Once you have selected the facility you will be able to select "New Ad Hoc Report":

A new report needs to be created for each sampling event conducted at the facility for each Qualifying Storm Event (QSE) (or any sampling event conducted at a storm water discharge compliance point).

| Water Board                                                                | ls Storm Water Multiple                     | Application & Report Tra                    | cking System                 | Help                           |                            |                           | Logout    |  |  |
|----------------------------------------------------------------------------|---------------------------------------------|---------------------------------------------|------------------------------|--------------------------------|----------------------------|---------------------------|-----------|--|--|
|                                                                            | You are logged-in<br>If this account does r | as:<br>iot belong to you, please log out.   |                              | Navigate To:                   | V                          |                           |           |  |  |
| Storm Water Annual Report Monitoring (SWARM)                               |                                             |                                             |                              |                                |                            |                           |           |  |  |
| Facility Name:                                                             | Mine                                        | Operator Name:                              | Test                         | WDI                            | D: 5829102                 | 5869                      |           |  |  |
| Report Period:                                                             | 2015-16                                     |                                             |                              |                                |                            |                           |           |  |  |
| Annual Report:                                                             |                                             |                                             |                              |                                |                            |                           |           |  |  |
| Click on the Report II                                                     | ) below to access the Industrial Annua      | I Report.                                   |                              |                                |                            |                           |           |  |  |
| Report ID                                                                  | Report Type                                 | Status                                      | Due Date                     | Date Submitted                 | Submitted By               | R                         | emand     |  |  |
| <u>849291</u>                                                              | Annual Report                               | Not Submitted                               | 07/01/2016                   |                                |                            |                           |           |  |  |
| Ad Hoc Report                                                              | New Ad Hoc Report                           | t a new Industrial Ad Hoc Report. The ele   | ctronic Ad Hoc Report screen | s are used to enter Rain Event | and Non-Storm Water Discha | rge Event sampling/monito | ring data |  |  |
| Ad Hoc Reports asso                                                        | ciated with this Annual Report are liste    | ed below. Click on the Event ID link to acc | ess an Ad Hoc Report.        |                                |                            |                           |           |  |  |
| Event ID                                                                   | Event Type Start [                          | Date & Time Enc                             | I Date & Time                | Status Rec                     | eived Date                 | Remand D                  | elete     |  |  |
| © 2016 State of California. <u>Conditions of Use</u> <u>Privacy Policy</u> |                                             |                                             |                              |                                |                            |                           |           |  |  |

6. Select the Event Type and click "Start Monitoring Report":

| General Info                  |                                                                                                    |                                       |                            |                                   |  |  |  |  |  |
|-------------------------------|----------------------------------------------------------------------------------------------------|---------------------------------------|----------------------------|-----------------------------------|--|--|--|--|--|
| In order to change the inform | In order to change the information of an NOI, please click the link Click here to go to NOI screens |                                       |                            |                                   |  |  |  |  |  |
| А, Емена туре:                |                                                                                                    |                                       |                            |                                   |  |  |  |  |  |
| Event Type: Select            |                                                                                                    |                                       |                            |                                   |  |  |  |  |  |
| B. Owner Information (Real    | d Only):                                                                                            |                                       |                            |                                   |  |  |  |  |  |
| Owner Name:                   | Test                                                                                                |                                       | Contact Name:              | RWQCB Test                        |  |  |  |  |  |
| Owner Address:                | 1001 I Street                                                                                       |                                       | E-mail:                    | r5s_stormwater@waterboards.ca.gov |  |  |  |  |  |
| City/State/Zip:               | Sacramento CA 95814                                                                                 |                                       | Phone:                     | 999-999-9999                      |  |  |  |  |  |
| C. Site Information (Read-C   | Only):                                                                                              |                                       |                            |                                   |  |  |  |  |  |
| Site Name:                    | Mine                                                                                                |                                       | Contact Name:              | RWQCB Test                        |  |  |  |  |  |
| Physical Address:             | Not yours street                                                                                    |                                       | E-mail:                    | r5s_stormwater@waterboards.ca.gov |  |  |  |  |  |
| City/State/Zip                | Auburn CA 95814                                                                                     |                                       | Phone:                     | 999-999-9999                      |  |  |  |  |  |
| Start Monitoring Report       |                                                                                                    |                                       |                            |                                   |  |  |  |  |  |
|                               |                                                                                                    |                                       |                            |                                   |  |  |  |  |  |
| Back Next                     |                                                                                                    | © 2016 State of California. <u>Cc</u> | onditions of Use Privacy P | Policy                            |  |  |  |  |  |

7. From the "Monitoring Location" tab, you can select locations that you have already created or create new locations. If you have already created your locations please proceed to Step 12 to enter sampling information.

8. From the "Monitoring Location" tab, click "Create New Monitoring Location.":

| General Info Monitoring Location Raw Data                                                                                      | PET Data Summary Attachments Notes Ce | rtify Status History Back to Re | port Main |  |  |  |  |  |
|----------------------------------------------------------------------------------------------------|---------------------------------------|---------------------------------|-----------|--|--|--|--|--|
| Create New Monitoring Location to add a monitoring location. To view/edit/delete previously entered data, use the table below. |                                       |                                 |           |  |  |  |  |  |
| Numerican Location Name Discharge Point Type Description Latitude Longitude Status Delete                                      |                                       |                                 |           |  |  |  |  |  |
| Back Next © 2016 State of California. <u>Conditions of Use</u> <u>Privacy Policy</u>                                           |                                       |                                 |           |  |  |  |  |  |

9. Enter Monitoring Location Information:

**\*NOTE**: if the information does **not** have a star next to it, that field is not required. You can read about each field entry below.

| General Info Monitoring Loca | ation Raw Data PET Data Summary Attachments Notes Certify Status History Back to Report Main |
|------------------------------|----------------------------------------------------------------------------------------------|
|                              | Add/Edit Monitoring Location                                                                 |
| Facility                     | Nine *                                                                                       |
| Discharge Point Type         | Select V                                                                                     |
| TMDL or Ocean Plan           | N/A 👻                                                                                        |
| Water Body Name              | Select 🗸                                                                                     |
| Monitoring Location Name     | · · ·                                                                                        |
| Description                  | $\bigcirc$                                                                                   |
| Latitude                     | *(Decimal degrees only, minimum 5 significant digits Ex: 99.99999)                           |
| Longitude                    | "View Map(Decimal degrees only, minimum 5 significant digits Ex: 99.99999)                   |
| Accuracy                     | Select V                                                                                     |
| Datum                        | Select                                                                                       |
| Status                       | Active V ·                                                                                   |
| Save Cancel                  |                                                                                              |
| maioarea requirea.           | © 2016 State of California. <u>Conditions of Use</u> <u>Privacy Policy</u>                   |

#### • \*Discharge Point Type: Effluent, Influent, Internal, Receiving Water

If you are sampling storm water from a discharge location coming off your facility, this is effluent monitoring.

• TMDL or Ocean Discharge

Not required if it is not applicable. If you are not sure, contact your Regional Water Quality Control Board.<sup>1</sup>

- Water Body Name Not required (You can select from the drop down menu).
- \*Monitoring Location Name (25 Characters)

The name of what your discharge location is called.

#### • Description

Although this field is not required, it is recommended that a description of the monitoring location be entered (e.g. NW corner outfall).

• \*Latitude and Longitude (lat/long)

You can use the 'view map tool' to locate the facility and then click on the map to specify the location where the sampling was completed.

- Accuracy Accuracy of the location inputted from the lat/long.
- Datum
- Map datum of the location inputted from the lat/long.
- \*Status

Active or inactive (e.g. active would be current monitoring locations, inactive would be for the situation where a monitoring location was used in the past, but is no longer being used).

<sup>&</sup>lt;sup>1</sup> <u>http://www.swrcb.ca.gov/water\_issues/programs/stormwater/contact.shtml</u>

10. Once you save the monitoring location you will be able to view it in this tab:

| General Info Monitoring Location Raw Data PET Data Summary Attachments Notes Certify Status History Back to Report Main                                                  |                      |                               |          |            |        |        |  |
|----------------------------------------------------------------------------------------------------|----------------------|-------------------------------|----------|------------|--------|--------|--|
| Click on "Create New Monitoring Location" to add a monitoring location. To view/edit/delete previously entered data, use the table below. Create New Monitoring Location |                      |                               |          |            |        |        |  |
| Monitoring Location Name                                                                                                    | Discharge Point Type | Description                   | Latitude | Longitude  | Status | Delete |  |
| Test 1                                                                                                    | Influent Monitoring  | Location in North East Corner | 38.58178 | -121.49209 | Active | Delete |  |
| Back Next © 2016 State of California. <u>Conditions of Use</u> <u>Privacy Policy</u>                                                                                     |                      |                               |          |            |        |        |  |

Add as many monitoring locations as you need for your facility. When you have all monitoring locations entered you select "Next" to move on to the "Raw Data" tab.

**\*NOTE**: These monitoring locations will be saved for the next time you enter a report.

11. You will now be able to enter sampling results for the monitoring locations you created. You can use the "Raw Data" tab to enter sample results individually **or** you can use the "PET" tab to create an excel file containing results for upload. The PET entry is **not** required as you can enter everything via the "Raw Data" tab. Should you wish to use the PET please see the CIWQS guide attached at the end of this document for instructions.

12. To enter data on the "Raw Data" tab you will select "Enter New Sample":

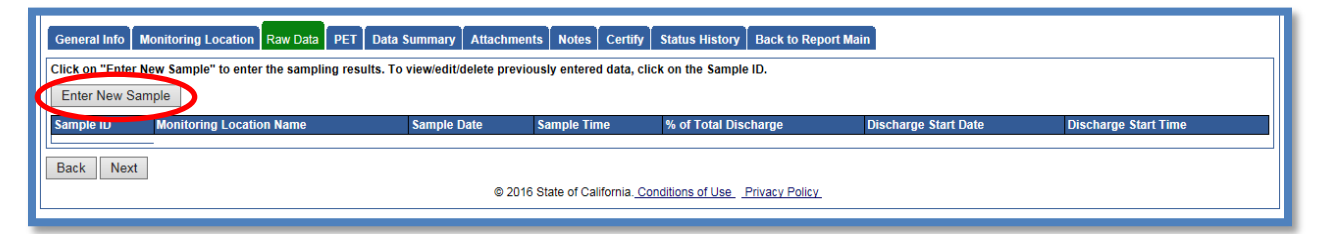

13. Enter the Information:

**\*NOTE**: if the information does not have a star next to it, that field is not required. You can read about each field entry below.

| General Info Monitoring Location Raw Data PET          | Data Summary Attachments Note:                               | s Certify Status His              | tory Back to Report             | t Main                                      |          |               |  |  |  |  |
|--------------------------------------------------------|--------------------------------------------------------------|-----------------------------------|---------------------------------|---------------------------------------------|----------|---------------|--|--|--|--|
| Enter the sample data along with measurements (lab res | Enter the sample data along with measurements (lab results). |                                   |                                 |                                             |          |               |  |  |  |  |
| Monitoring Location: Select 🔽 *                        | Sample Date:                                                 | MM/DD/YYYY                        |                                 | Estimated Discharge<br>Start Date: MM//DD/Y | YYY      |               |  |  |  |  |
| % of Total Discharge:                                  | Sample Time:                                                 | *<br>HH24:MI                      |                                 | Estimated Discharge<br>Start Time: HH24:MI  |          |               |  |  |  |  |
| Parameter <u>ND/DNQ Entry</u> Result Qualifier         | esult <u>Unit Conversions</u><br>Units                       | Analytical Method                 | Method Detection<br>Limit (MDL) | Reporting Limit (RL) Analyzed By            | Entry By | Delete        |  |  |  |  |
| Oil and Grease = 🗸                                     | ∗ mg/L                                                       | E1664A 🗸                          | *                               | Lab 🗸                                       | Raw Data | <u>Delete</u> |  |  |  |  |
| pH = 🗸                                                 | * SU                                                         | A4500HB 🗸                         | *                               | Lab 🗸                                       | Raw Data | Delete        |  |  |  |  |
| Total Suspended Solids (TSS) = V                       | ∗ mg/L                                                       | A2540D 🗸                          | *                               | Lab 🗸                                       | Raw Data | <u>Delete</u> |  |  |  |  |
| Add Additional Parameter                               |                                                              |                                   |                                 |                                             |          |               |  |  |  |  |
| Save & Stay Save & Add New Sample Save &               | Back To List Delete Sample                                   |                                   |                                 |                                             |          |               |  |  |  |  |
|                                                        | © 2016 State of C                                            | alifornia. <u>Conditions of U</u> | se Privacy Policy               |                                             |          |               |  |  |  |  |

- \*Monitoring Location
   Will be populated from the "Monitoring Location" tab that you entered previously.
- % of Total Discharge Not required.
- \*Sample Date and Time The Date and Time the sample was taken (time is in 24-Hour format).
- Estimated Discharge Start Date and Time The Date and Time the discharge started at that monitoring location (time is in 24-Hour format).

14. SMARTS will automatically populate some parameters off of the "Requirements" tab in the NOI. You can add additional parameters that you sampled or delete parameters that you did not collect.

|   | General Info Monitoring Lo                                                 | cation Raw Data PE                      | Data Summary   | Attachments Notes         | s Certify Status His | tory Back to Repor              | t Main                             |                   |        |
|---|----------------------------------------------------------------------------|-----------------------------------------|----------------|---------------------------|----------------------|---------------------------------|------------------------------------|-------------------|--------|
|   | Enter the sample data along with measurements (lab results).               |                                         |                |                           |                      |                                 |                                    |                   |        |
|   | Monitoring Location: Select                                                | *                                       |                | Sample Date:              | MM/DD/YYYY           |                                 | Estimated Discharge<br>Start Date: | MM/DD/YYYY        |        |
|   | % of Total Discharge:                                                      |                                         |                | Sample Time:              | HH24:MI              |                                 | Estimated Discharge<br>Start Time: | HH24:MI           |        |
|   | Parameter                                                                  | <u>ND/DNQ Entry</u><br>Result Qualifier | Result         | Unit Conversions<br>Units | Analytical Method    | Method Detection<br>Limit (MDL) | Reporting Limit (RL) Ana           | lyzed By Entry By | Delete |
|   | Oil and Grease                                                             | = 🗸                                     |                | ∗ mg/L                    | E1664A 🗸             | *                               | Lab                                | Raw Data          | Delete |
|   | рН                                                                         | = 🗸                                     |                | su su                     | A4500HB 🗸            | *                               | Lab                                | Raw Data          | Delete |
|   | Total Suspended Colids (TSS)                                               | = 🗸                                     |                | ∗ mg/L                    | A2540D 🗸             | *                               | Lab                                | Raw Data          | Delete |
| 0 | Add Additional Parameter                                                   |                                         |                |                           |                      |                                 |                                    |                   |        |
|   | Save & Ota, Oave & Add                                                     | New Sample Save                         | & Back To List | Delete Sample             |                      |                                 |                                    |                   |        |
|   | © 2016 State of California. <u>Conditions of Use</u> <u>Privacy Policy</u> |                                         |                |                           |                      |                                 |                                    |                   |        |

To add a parameter to only the report you are working on select "cancel"

To add a parameter to all reports in the future select "OK"

|                                                   |                                                                                | Parameter<br>Enter sear                                                         | Search<br>ch criteria an | d click 'Search' |                     |
|---------------------------------------------------|--------------------------------------------------------------------------------|---------------------------------------------------------------------------------|--------------------------|------------------|---------------------|
|                                                   |                                                                                | Paramete<br>CASNum<br>Search                                                    | r Name<br>ber<br>Cancel  | Para             | meter Reference Lit |
| Parameter Search<br>Enter search criteria and cli | ck 'Search'.                                                                   |                                                                                 |                          |                  |                     |
| Parameter Name<br>CAS Number                      | Copper                                                                         |                                                                                 |                          |                  |                     |
| Search Cancel                                     | Parameter Reference List                                                       |                                                                                 |                          |                  |                     |
| Parameter                                         | Attribute Descripti                                                            | on                                                                              | Cas Number               | Pcs Number       | Action              |
| Copper                                            | Copper, Total Reco                                                             | overable                                                                        |                          | 01119            | Select              |
| Copper                                            | Copper, Percent Re                                                             | emoval                                                                          |                          | 51402            | Select              |
| Copper                                            | Copper, Dissolved                                                              |                                                                                 |                          | 01040            | Select              |
| Copper                                            | Copper, Total                                                                  |                                                                                 |                          | 01042            | Select              |
|                                                   | The page at https://wate<br>Would you like to add this par<br>with WDID above? | er24.waterboards.ca.gov says: <sup>3</sup><br>rameter to all reports associated |                          |                  |                     |

15. Enter results from sample analysis:

**\*NOTE**: if the information does not have a star next to it, that field is not required. You can read about each field entry below.

| General Info Monitoring Location Raw Data PET Data Summary Attachments Notes Certify Status History Back to Report Main |                           |                                    |                                 |                                      |               |        |  |  |  |
|----------------------------------------------------------------------------------------------------|---------------------------|------------------------------------|---------------------------------|--------------------------------------|---------------|--------|--|--|--|
| Enter the sample data along with measurements (lab results).                                                            |                           |                                    |                                 |                                      |               |        |  |  |  |
| Monitoring Location: Select 🗸 *                                                                                         | Sample Date:              | MM/DD/YYYY                         | •                               | Estimated Discharge<br>Start Date: M | M/DD/YYYY     |        |  |  |  |
| % of Total Discharge: Sample Time: Estimated Discharge HH24:MI Start Time: HH24:MI                                      |                           |                                    |                                 |                                      |               |        |  |  |  |
| Parameter <u>ND/DNQ Entry</u> Result<br>Result Qualifier                                                                | Unit Conversions<br>Units | Analytical Method                  | Method Detection<br>Limit (MDL) | Reporting Limit (RL) Analyze         | d By Entry By | Delete |  |  |  |
| Oil and Grease = 🗸                                                                                                    | ∗ mg/L                    | E1664A 🗸                           | *                               | Lab 🗸                                | Raw Data      | Delete |  |  |  |
| pH = V                                                                                                    | * SU                      | A4500HB 🗸                          | *                               | Lab 🗸                                | Raw Data      | Delete |  |  |  |
| Total Suspended Solids (TSS) = V                                                                                        | ∗ mg/L                    | A2540D 🗸                           | *                               | Lab 🗸                                | Raw Data      | Delete |  |  |  |
| Add Additional Parameter                                                                                                |                           |                                    |                                 |                                      |               |        |  |  |  |
| Save & Stay   Save & Add New Sample   Save & Back To L                                                                  | st Delete Sample          |                                    |                                 |                                      |               |        |  |  |  |
|                                                                                                    | © 2016 State of           | California. <u>Conditions of I</u> | Jse Privacy Policy              |                                      |               |        |  |  |  |

• \*Result

Enter the numerical value.

• Units

You cannot change units in this column so please be sure you enter the result value correctly.

\*Analytical Method

All methods approved in 40 C.F.R. 136.3 will be entered into SMARTS. If a method is not there you can request for it to be added by the Water Board.

- \*Method Detection Limit (MDL) This is provided by the lab.
- **Reporting Limit (RL)** This is provided by the lab.
- Analyzed By Select Lab or Self.

### \*NOTE:

If the analytical result is less than the Method Detection Limit (MDL):

a) Use ND as the Qualifier

- b) Leave the Result field blank
- c) Enter the MDL

If the analytical result is less than Reporting Limit (RL) but greater than or equal to the MDL:

a) Use **DNQ** Detected Not Quantifiable as the Qualifier

b) Enter the test Result

c) Enter the MDL and RL

#### **\*NOTE:**

pH paper does not have a standard test method so it is appropriate to select "pH\_paper" as the test method. Most pH paper is designed to provide a very coarse measurement of pH. A method detection limit is required to be entered and as pH paper has no MDL so you can enter the number one (1). Portable Calibrated Meters will be marked a under "pH\_field" test method as all meters are different. The MDL on this would be based on the calibration on the meter. It is a coarse measurement that is dependent on the meter, calibration, and care. A method detection limit is required to be entered and pH meters are calibrated off a range of buffer solutions it has no MDL so you can enter the number one (1).

16. After all results are entered you can move on to the "Data Summary" tab to verify that all information is correctly entered: If you need to make changes you can go back and edit the entry.

| General Info Monitoring Location Raw Data PET Data Summary Attachments Notes Certify Status History Back to Report Main |                                                                     |                    |                |                         |                              |                 |                   |                                 |                         |             |               |        |
|----------------------------------------------------------------------------------------------------|---------------------------------------------------------------------|--------------------|----------------|-------------------------|------------------------------|-----------------|-------------------|---------------------------------|-------------------------|-------------|---------------|--------|
| Monitoring Location                                                                                                    |                                                                     | Sample Date        | Sample<br>Time | % of Total<br>Discharge | <u>Parameter</u>             | Result in Units | Analytical Method | Method Detection<br>Limit (MDL) | Reporting<br>Limit (RL) | Analyzed By | Entry<br>From | Delete |
|                                                                                                    | Test 1                                                              | 02/25/2016         | 10:00          |                         | Oil and Grease               | ND mg/L         | E1664A            | 1                               | 5                       | LAB         | Raw Data      | Delete |
|                                                                                                    | Test 1                                                              | 02/25/2016         | 10:00          |                         | pН                           | =6.5 SU         | pH_Field          | 1                               |                         | SELF        | Raw Data      | Delete |
|                                                                                                    | Test 1                                                              | 1 02/25/2016 10:00 |                |                         | Total Suspended Solids (TSS) | =60 mg/L        | A2540D            | 20                              |                         | LAB         | Raw Data      | Delete |
|                                                                                                    | First Prev Next Last                                                | Current P          | age:1          | Total Pages:1           |                              |                 |                   |                                 |                         |             |               |        |
|                                                                                                    | Back Next                                                           |                    |                |                         |                              |                 |                   |                                 |                         |             |               |        |
|                                                                                                    | © 2016 State of California. <u>Conditions of Use</u> Privacy Policy |                    |                |                         |                              |                 |                   |                                 |                         |             |               |        |

17. Moving on to the "Attachments" tab you will upload the analytical lab reports:

| 1 | General Info Monitoring Location Raw Data PET Data Summary Attachments Notes Certify Status History Back to Report Main |                            |                       |                                        |                  |         |        |  |  |  |  |  |
|---|----------------------------------------------------------------------------------------------------|----------------------------|-----------------------|----------------------------------------|------------------|---------|--------|--|--|--|--|--|
|   | Please click on the "Upload Attachment" button to upload the corresponding file 🗧 Upload Attachment                     |                            |                       |                                        |                  |         |        |  |  |  |  |  |
|   | Attached files: The following are the c                                                                                 | urrent documents related t | o the SWARM Report. C | ick on the Attachment ID to view them. |                  |         |        |  |  |  |  |  |
|   | Attachment ID                                                                                                    | File Type                  | File Title            | Date Attached                          | File Description | Part No | Delete |  |  |  |  |  |
|   | Back Next                                                                                                    |                            |                       |                                        |                  |         |        |  |  |  |  |  |
|   | © 2016 State of California. <u>Conditions of Use</u> <u>Privacy Policy</u>                                              |                            |                       |                                        |                  |         |        |  |  |  |  |  |

Please use file type "Laboratory Results" and then continue to upload the file from your computer.

| Water Boards Storm V                  | Vater Multiple Applicati             | on & Report Tracking Sys                   | tem 2                        |                      |                                  |              |  |  |  |  |  |  |
|---------------------------------------|--------------------------------------|--------------------------------------------|------------------------------|----------------------|----------------------------------|--------------|--|--|--|--|--|--|
| SMARTS File Unload                    |                                      |                                            |                              |                      |                                  |              |  |  |  |  |  |  |
| WDID: 5S291025869 Ow                  | vner: Test                           |                                            |                              |                      |                                  | Close Window |  |  |  |  |  |  |
|                                       | 1001 I Street Sacramento, C          | A 95814                                    |                              |                      |                                  | Close Window |  |  |  |  |  |  |
| Please provide the following detail   | s to upload the corresponding files  |                                            |                              |                      |                                  |              |  |  |  |  |  |  |
| Attachment File Type *                | Attachment Title *                   | File Description                           | Parts *                      | Document Date        | File Name                        | Pr           |  |  |  |  |  |  |
| Laboratory Results                    | Lab Report                           | Laboratory Analysis for Samples            | Part 1                       |                      | C:\Users\rgreenwood\Doc Browse   |              |  |  |  |  |  |  |
|                                       |                                      |                                            | of 1                         |                      |                                  |              |  |  |  |  |  |  |
|                                       |                                      |                                            |                              |                      |                                  |              |  |  |  |  |  |  |
|                                       |                                      |                                            |                              |                      | Desuge                           | 1            |  |  |  |  |  |  |
|                                       |                                      |                                            | Part 1                       |                      | Browse                           |              |  |  |  |  |  |  |
|                                       |                                      | ~                                          |                              |                      |                                  |              |  |  |  |  |  |  |
|                                       |                                      |                                            |                              |                      |                                  |              |  |  |  |  |  |  |
|                                       |                                      |                                            |                              |                      |                                  |              |  |  |  |  |  |  |
| Upload File                           |                                      |                                            |                              |                      |                                  |              |  |  |  |  |  |  |
| - File size should be less than 75M   | IB. Those greater than 75MB will no  | t be uploaded. MS Office, PDF, and Pi      | cture files are accepted. (F | PDF is recommended   | n                                |              |  |  |  |  |  |  |
| - Fields marked with * are mand       | latory fields.                       |                                            |                              |                      | -,                               |              |  |  |  |  |  |  |
| - Please be advised that preliminat   | ry tests of the upload function sugg | gest that large files could take a long ti | me to upload. Our estimat    | ted upload times for | a FAST connection is as follows: |              |  |  |  |  |  |  |
| File Size Estimated Time              |                                      |                                            |                              |                      |                                  |              |  |  |  |  |  |  |
| 5 MB 3 - 5 min.                       |                                      |                                            |                              |                      |                                  |              |  |  |  |  |  |  |
| 25 MB 15 - 20 min.                    |                                      |                                            |                              |                      |                                  |              |  |  |  |  |  |  |
| 75 MB (max size) 25 - 30 min.         |                                      |                                            |                              |                      |                                  |              |  |  |  |  |  |  |
| Attached files: The following are the | he current documents related to the  | e NOI. Click on the link to view them.     |                              |                      |                                  |              |  |  |  |  |  |  |

General Info Monitoring Location Raw Data PET Data Summary Attachments Notes Certify Status History Back to Report Main Note Date: 02/29/2016 Note By: Notes Test Note. Save ents: Click on "Edit" to edit the corresponding co ents record. Click on "Delete" to del sting Corr nments record Note Type Note Text Note Date Back Next © 2016 State of California. Conditions of Use Privacy Policy

18. The "Notes" tab will allow you to enter any notes or comments about the Ad Hoc Report:

19. The "Certify" tab will have the SMARTS user perform a completion check on the Ad Hoc Report:

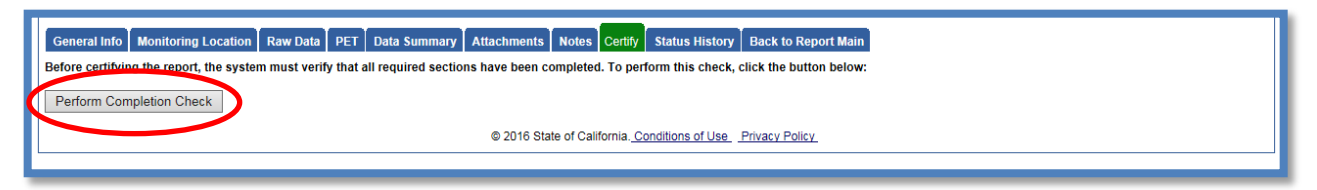

The "Perform Completion Check" will provide any errors as to the Ad Hoc report being submitted (e.g. lab results were uploaded incorrectly).

Anyone can perform this check but if a DEP performs the check it will only allow them to notify the LRP or DAR that the report needs to be certified and submitted.

DEP completing the check will see this:

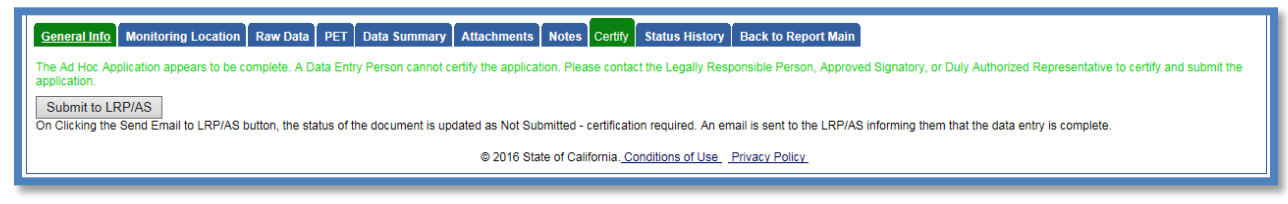

Once the DEP selects "Submit to LRP/AS" they will see that an email was sent and the status is "Not Submitted – certification required"

| Storm Wate                         | Storm Water Monitoring Report                                              |               |                          |                  |                |                       |                         |       |             |  |  |  |
|------------------------------------|----------------------------------------------------------------------------|---------------|--------------------------|------------------|----------------|-----------------------|-------------------------|-------|-------------|--|--|--|
| Facility Name:                     | Mine                                                                       |               | C                        | perator Name:    | Test           |                       |                         | WDID: | 58291025869 |  |  |  |
| Report Period:                     | 2015-16                                                                    |               |                          | teport Status:   | Not Subm       | itted - certification | required                |       |             |  |  |  |
| General Info                       | Monitoring Location                                                        | Raw Data      | PET Data Summary         | Attachments M    | lotes Certify  | Status History        | Back to Report Main     |       |             |  |  |  |
| Email successf<br>Before certifyin | ully sent to LRP/AS!<br>g the report, the system                           | m must verify | that all required sectio | ns have been com | pleted. To per | form this check,      | click the button below: |       |             |  |  |  |
| Perform Completion Check           |                                                                            |               |                          |                  |                |                       |                         |       |             |  |  |  |
|                                    | © 2016 State of California. <u>Conditions of Use</u> <u>Privacy Policy</u> |               |                          |                  |                |                       |                         |       |             |  |  |  |

20. The Ad Hoc Report needs to be certified and submitted by the LRP or DAR. This can be done by the LRP or DAR selecting the report from the "Reports" menu selection and selecting the "Ad Hoc Report" that needs certification: (same report search process as outlined in the beginning of the guide)<sup>2</sup>

| Water Bo                                                       | oards Storm Water Muli                                                                                                    | tiple Application & Report Tracks | ing System                        | Help                        |                   | Logout        |  |  |  |  |  |  |  |
|----------------------------------------------------------------|----------------------------------------------------------------------------------------------------|-----------------------------------|-----------------------------------|-----------------------------|-------------------|---------------|--|--|--|--|--|--|--|
|                                                                | You are logged-in as:<br>If this account does not belong to you, please log out. Navigate To:                                                                                                    |                                   |                                   |                             |                   |               |  |  |  |  |  |  |  |
| Storm Water Annual Report Monitoring (SWARM)                   |                                                                                                    |                                   |                                   |                             |                   |               |  |  |  |  |  |  |  |
| Facility Name:                                                 | Mine                                                                                                    | Operator Name: T                  | Test                              | WDID:                       | 5\$291025869      |               |  |  |  |  |  |  |  |
| Report Period:                                                 | 2015-16                                                                                                    |                                   |                                   |                             |                   |               |  |  |  |  |  |  |  |
| Annual Rep<br>Click on the Rep                                 | Annual Report:<br>Click on the Report ID below to access the Industrial Annual Report.                                                                                                    |                                   |                                   |                             |                   |               |  |  |  |  |  |  |  |
| Report ID                                                      | Report Type                                                                                                    | Status                            | Due Date                          | Date Submitted              | Submitted By      | Remand        |  |  |  |  |  |  |  |
| 849291                                                         | Annual Report                                                                                                    | Not Submitted                     | 07/01/2016                        |                             |                   |               |  |  |  |  |  |  |  |
| Ad Hoc Rep<br>Click on the &qu<br>collected.<br>Ad Hoc Reports | Ad Hoc Report: New Ad Hoc Report Click on the ",New Ad Hoc Report" button to start a new Industrial Ad Hoc Report. The electronic Ad Hoc Report screens are used to enter Rain Event and Non-Storm Water Discharge Event sampling/monitoring data collected. Ad Hoc Reports associated with this Annual Report are listed below. Click on the Event ID link to access an Ad Hoc Report. |                                   |                                   |                             |                   |               |  |  |  |  |  |  |  |
| Event ID                                                       | Event Type                                                                                                    | Start Date & Time                 | End Date & Tin                    | ie Status                   | Received Date Rer | nand Delete   |  |  |  |  |  |  |  |
| 865708                                                         | Qualifying Storm Event                                                                                                    | 07/01/2015 00:00                  | 06/30/2016 00:0                   | 00 Not Submitte<br>required | d - certification | <u>Delete</u> |  |  |  |  |  |  |  |
|                                                                |                                                                                                    | © 2016 State of Cali              | ifornia. <u>Conditions of Use</u> | Privacy Policy              |                   |               |  |  |  |  |  |  |  |

#### Go to the "Certify" tab

| General Info    | Monitoring Location      | Raw Data     | PET       | Data Summary       | Attachments    | Notes     | Certify             | itatus History  | Back to Report Main     |
|-----------------|--------------------------|--------------|-----------|--------------------|----------------|-----------|---------------------|-----------------|-------------------------|
| Before certifyi | ng the report, the syste | m must veril | fy that a | II required sectio | ns have been c | omplete   | d. To per           | orm this check, | click the button below: |
| Perform Cor     | npletion Check           |              |           |                    |                |           |                     |                 |                         |
|                 |                          |              |           |                    | © 2016 Sta     | ite of Ca | lifornia. <u>Co</u> | nditions of Use | Privacy Policy          |
|                 |                          |              |           |                    |                |           |                     |                 |                         |

Verify the report s accuracy and "Submit/ Certify" by selecting the check box and entering in the password and security question answer

| General Info Monitoring Location Raw Data PET Data Summary Attachments Notes Certify Status History Back to Report Main                                                                                                    |
|----------------------------------------------------------------------------------------------------|
| Completion/Error Check Completed: Report appears to be complete! Please take a moment to review, print (if necessary), and certify your submission. Review and Print Ad Hoc Report You can now the save this Ad Hoc Report after completeling the form below. Select Certification & Submission check list I certify under penalty of law that this document and all attachments were prepared under my direction or supervision in accordance with a system designed to assure that qualified personnel properly gathered and evaluated the information submitted. Based on my inquiry of the person or persons who manage the system, or those persons directly responsible for gathering the information, the information submitted is to the best of my knowledge and belief true, accurate and complete. I am aware that threar are significant penalties for submitting failse information, including the possibility of fine and Imprisonment for knowng violations.                                                                                                    |
| Certifier Details                                                                                                    |
| Certifier Name: Date Report 03/04/2016<br>Received:<br>Certifier Title: Test                                                                                                    |
| Please answer your security question and password before certifying the document. What is your father's middle name? Please enter your password Please enter your password Submit / Certify Certify Ce |
| © 2016 State of California. <u>Conditions of Use</u> <u>Privacy Policy</u>                                                                                                    |

<sup>&</sup>lt;sup>2</sup> \*NOTE: If the Data Entry Person (DEP) has properly sent the "Ad Hoc Report" for certification to the LRP/DAR then they can also view reports ready for certification in the "Documents Ready for Certification" SMARTS menu option.

21. A confirmation Screen will then confirm submission of the Ad Hoc Report in SMARTS:

| Storm Water M       | onitoring Repor                                                            | rt                                                        |                           |                                            |                                             |  |  |  |  |  |  |  |
|---------------------|----------------------------------------------------------------------------|-----------------------------------------------------------|---------------------------|--------------------------------------------|---------------------------------------------|--|--|--|--|--|--|--|
| Facility Name:      | Mine                                                                       | Operator Name: T                                          | est                       | WDID:                                      | 58291025869                                 |  |  |  |  |  |  |  |
| Report Period:      | 2015-16                                                                    | Report Status:                                            | submitted                 |                                            |                                             |  |  |  |  |  |  |  |
| General Info Mo     | nitoring Location                                                          | Raw Data PET Data Summary Attachments Notes               | Certify Status History    | Back to Report Main                        |                                             |  |  |  |  |  |  |  |
| Your electronic eve | ent Report has been                                                        | succesfully received by the State Water Resources Control | I Board's database and is | hereby certified. Your confirmation inform | ation for this certification is as follows: |  |  |  |  |  |  |  |
|                     |                                                                            |                                                           | WDID 5S291025869          |                                            |                                             |  |  |  |  |  |  |  |
|                     |                                                                            | Rep                                                       | ort Period 2015-16        |                                            |                                             |  |  |  |  |  |  |  |
|                     |                                                                            | Certi                                                     | ifier Name                |                                            |                                             |  |  |  |  |  |  |  |
|                     |                                                                            | Date                                                      | e Certified 03/04/2016    |                                            |                                             |  |  |  |  |  |  |  |
|                     |                                                                            | Certif                                                    | fication ID 865708        |                                            |                                             |  |  |  |  |  |  |  |
| All records must be | e retained for 5 years                                                     | s from the date of the report or monitoring activity.     |                           |                                            |                                             |  |  |  |  |  |  |  |
| Print Ad Hoc Rep    | Print Ad Hoc Report                                                        |                                                           |                           |                                            |                                             |  |  |  |  |  |  |  |
|                     | © 2016 State of California. <u>Conditions of Use</u> <u>Privacy Policy</u> |                                                           |                           |                                            |                                             |  |  |  |  |  |  |  |
|                     |                                                                            |                                                           |                           |                                            |                                             |  |  |  |  |  |  |  |

22. If an Ad Hoc Report was submitted and an error was found afterwards, the LRP has the ability to "Remand" the report and have it edited. The report however would need to be certified and submitted again.

| Storm Wate                                                                                                    | r Annual Report Monitori                                                   | ng (SWARM)        |        |               |              |              |        |        |  |  |  |  |
|----------------------------------------------------------------------------------------------------|----------------------------------------------------------------------------|-------------------|--------|---------------|--------------|--------------|--------|--------|--|--|--|--|
|                                                                                                    |                                                                            |                   |        |               |              |              |        |        |  |  |  |  |
| Facility Name:                                                                                                    | Mine                                                                       | Operator Name:    | Test   |               | WDID:        | 5S291025869  |        |        |  |  |  |  |
| Report Period:                                                                                                    | 2015-16                                                                    |                   |        |               |              |              |        |        |  |  |  |  |
|                                                                                                    |                                                                            |                   |        |               |              |              |        |        |  |  |  |  |
| Annual Rep                                                                                                    | ort:                                                                       |                   |        |               |              |              |        |        |  |  |  |  |
| Click on the Rep                                                                                                    | oort ID below to access the Industria                                      | al Annual Report. |        |               |              |              |        |        |  |  |  |  |
| Report ID                                                                                                    | Report Type                                                                | Status            | Due D  | ate Dat       | te Submitted | Submitted By |        | Remand |  |  |  |  |
| 849291                                                                                                    | Annual Report                                                              | Not Submitted     | 07/01/ | 2016          |              |              |        |        |  |  |  |  |
| Ad Hoc Report: New Ad Hoc Report Click on the ", New Ad Hoc Report" button to start a new Industrial Ad Hoc Report. The electronic Ad Hoc Report screens are used to enter Rain Event and Non-Storm Water Discharge Event sampling/monitoring data collected. |                                                                            |                   |        |               |              |              |        |        |  |  |  |  |
| Event ID                                                                                                    | Event Type                                                                 | Start Date & Time | e En   | d Date & Time | Status       | Received Da  | Remand | Delete |  |  |  |  |
| 865708                                                                                                    | Qualifying Storm Event                                                     | 07/01/2015 00:00  | 06/    | 30/2016 00:00 | Submitted    | 03/04/2016   | Remand | Selete |  |  |  |  |
|                                                                                                    | © 2016 State of California. <u>Conditions of Use</u> <u>Privacy Policy</u> |                   |        |               |              |              |        |        |  |  |  |  |